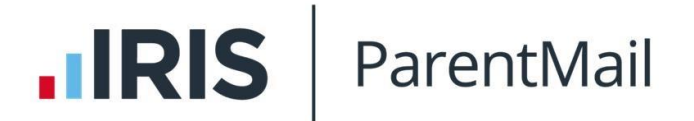

# ParentMail – SIMS data Auto Sync: Installation & Configuration Instructions

### This installation is to be completed by your IT technician.

#### Important Note:

These instructions are for schools with SIMS hosted locally on site, and WILL NOT work for schools using SIMS hosted centrally i.e. by Local Authorities. If you do have SIMS hosted locally, you will need to have access to your host machine to complete the installation.

#### Introduction

Our new SIMS application will automatically transfer pupil and parent data from SIMS directly into ParentMail and update each night. This will not change any of your data in SIMS, as it will only transfer one way, which means all you need to do is keep on top of your SIMS data, and we'll do the rest!

Below are instructions to install and configure your SIMS Auto Link. Please follow these instructions very carefully to install it correctly.

#### Prerequisites

| Microsoft Windows           | 7 SP1 or 8 or<br>8.1 or later           | 32-bit or 64-bit               |
|-----------------------------|-----------------------------------------|--------------------------------|
| Microsoft Windows<br>Server | 2008 R2 SP2 or 2012 or 2012 R2 or later | 64-bit                         |
| Microsoft .NET<br>Framework | 4.6.1 or later                          | depends on operating<br>system |
| Microsoft SQL Server        | 2012 or later                           | depends on operating<br>system |
| Capita SIMS                 | 7.156 or later                          |                                |

### Preparation

- Log in as the main administrator on the host machine or SIMS server directly and then log in to ParentMail (https://pmx.parentmail.co.uk) as the Organisation Administrator. Please note, you will need to be able to write to your c:\drive to complete this installation successfully.
- To set up the SIMS Auto Link, go to Settings then select MIS Link.

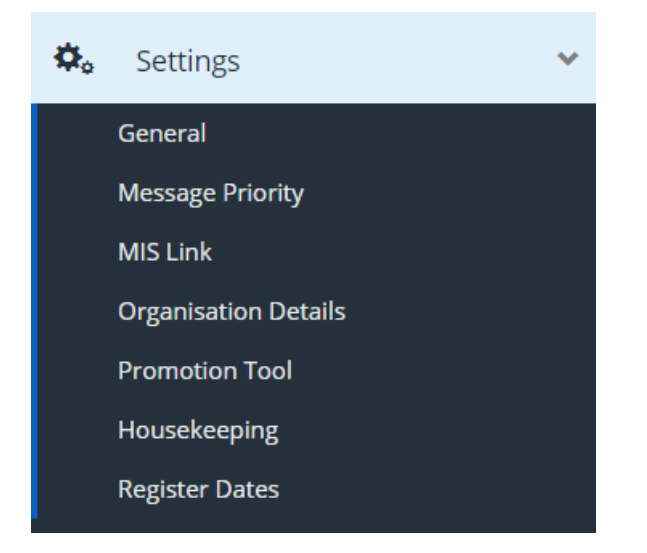

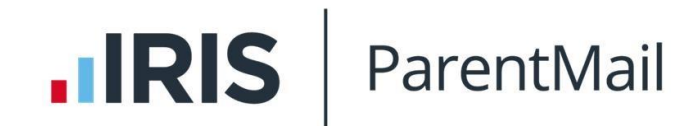

### From the drop down menu, select SIMS.

| MIS Link                                          |                                                                                                    |          |
|---------------------------------------------------|----------------------------------------------------------------------------------------------------|----------|
| he MIS Link autom<br>I your MIS system,           | atically transfers data from your MIS directly into ParentMail and updates when there are changes recognised. The link will not change any c<br>as it will only transfer one way, which means all you need to do is keep on top of your MIS data, and we'll do the rest! | f the da |
| o get started pleas                               | e choose your MIS provider from the drop down menu below:                                                                                                    |          |
|                                                   |                                                                                                    |          |
| Select MIS                                        |                                                                                                    |          |
| Select MIS                                        |                                                                                                    |          |
| Select MIS<br>Select MIS<br>Progresso             |                                                                                                    |          |
| Select MIS<br>Select MIS<br>Progresso<br>Integris |                                                                                                    |          |

## Download the installer required by clicking on the blue 'Report Exporter Installer' button.

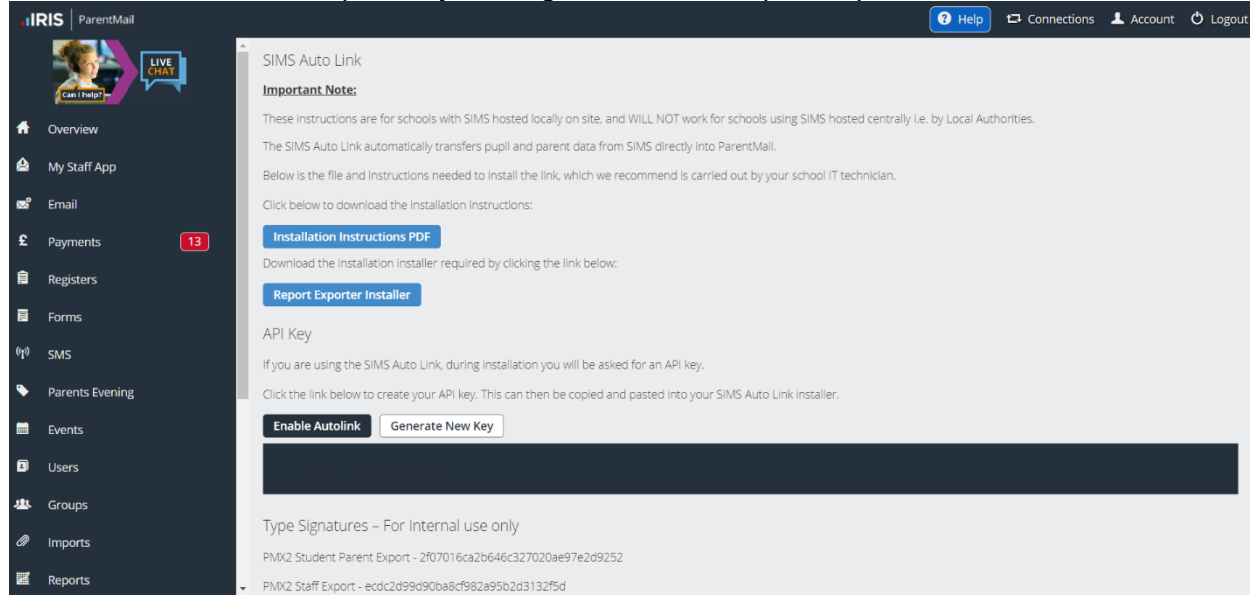

At this point you can generate your API Key. You will need this later in the process. Please note, you will need to select the green 'Enable Autolink' button for the auto link to work.

### Installing the SIMS Auto Link application

- Once downloaded, click run.
- · Read and accept the terms and conditions, then proceed
- Confirm the Install path which by default is C:\Program Files\ParentMail\SIMS AutoLink\ - Please note the application **must** be saved to this file path.
- Click Install and close the install wizard once complete.

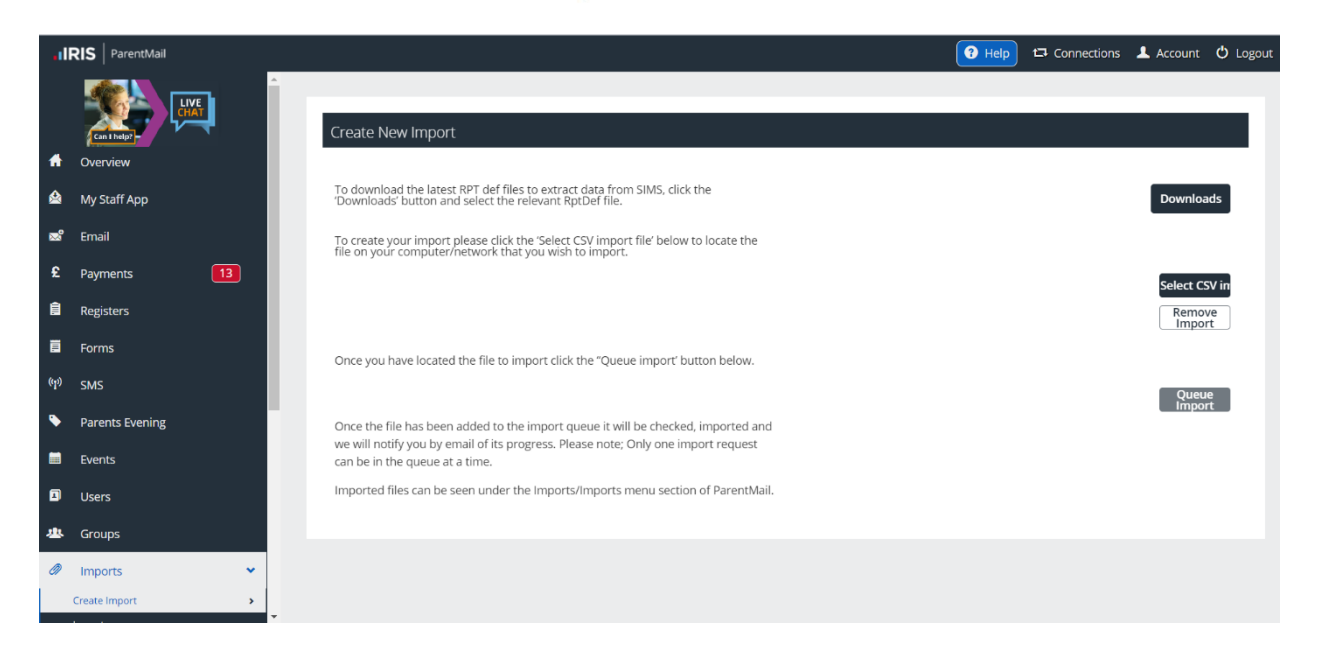

 Go to ParentMail and download the required .rptdef files from the Imports > Create Import page saving them to C:\Program Files\ParentMail\SIMS AutoLink. If you are not using Parents' Evening Manager on ParentMail you will only need the 'staff export.rptdef' and 'student parent export.rptdef.'

# Configure the ParentMail – SIMS Auto Link application

These instructions are for a new installation of the Auto Link.

• Launch the 'Config Manager' from your Start menu

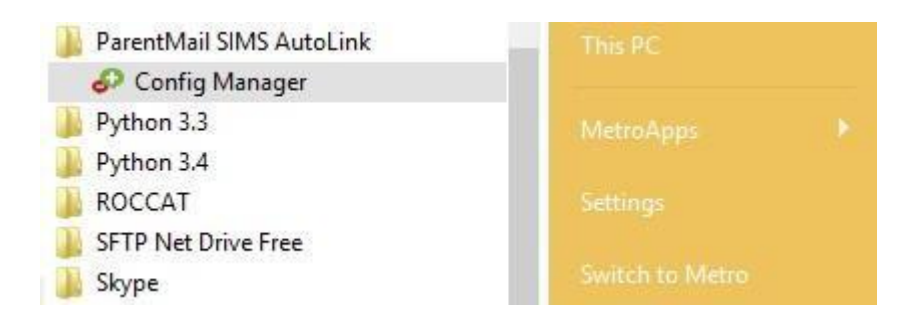

- Select "Run the setup wizard" from the File menu
- Select the "Run Complete Setup" option

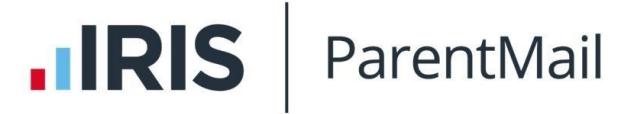

| P                    | ParentMail SIMS AutoLink Config Manager | × |
|----------------------|-----------------------------------------|---|
| File Tools Help      |                                         |   |
| Run the setup wizard | Target<br>ID                            |   |
| Open Ctrl+O          | 0819e059-2af2-46a9-9af3-fac4b9084eeb    |   |
| Save Ctrl+S          | Base Location                           |   |
| Evit                 | C:\SIMS Auto 16-04                      |   |
| EAR                  | Report Definitions Path                 |   |
|                      | Definitions                             |   |
|                      | Report Archives Path                    |   |
|                      | Archives                                |   |

• Select the "Create a new configuration" option

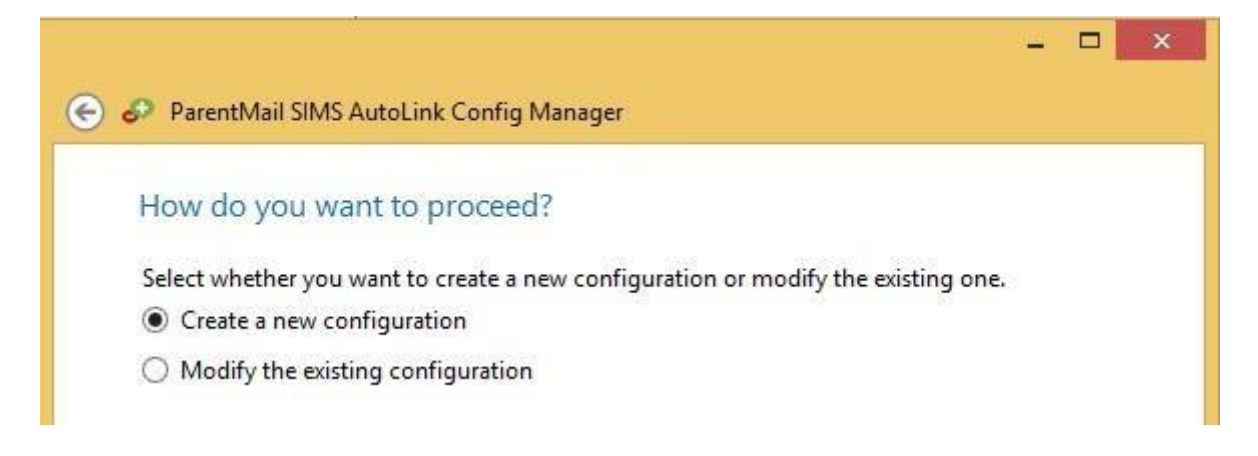

• Click the ... button to generate a new Site ID (You are free to create your own ID but the easiest way is to let us generate one for you) then click next.

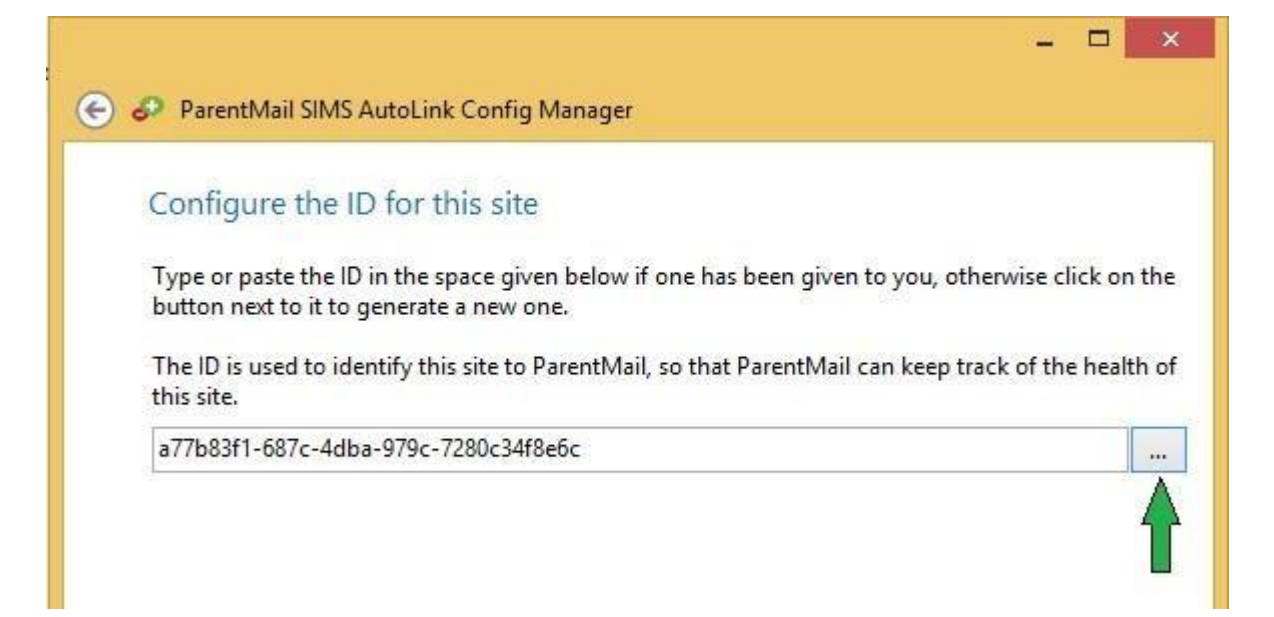

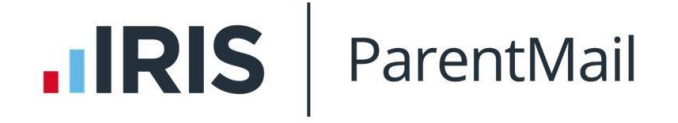

Click the ... button and locate C:\Program Files\ParentMail\SIMS AutoLink then click
 next

| Lonfigure the Base L                                      | ocation                                                          |
|-----------------------------------------------------------|------------------------------------------------------------------|
| Select the folder under whi                               | ch report definitions and report archives can be stored.         |
| Report definitions are used                               | by Capita SIMS to generate reports to be exported to ParentMail. |
| Report archives contain the<br>ParentMail in each export. | e generated reports as well as some related metadata sent to     |
| C:\Program Files\ParentM                                  | ail\SIMS AutoLink                                                |
| Report Definitions Path                                   |                                                                  |
| C:\Program Files\ParentM                                  | ail\SIMS AutoLink\Definitions                                    |
| Report Archives Path                                      |                                                                  |
|                                                           | ail/SIMS Autol int/Archives                                      |

• Save the logs to your C:\ drive then click next.

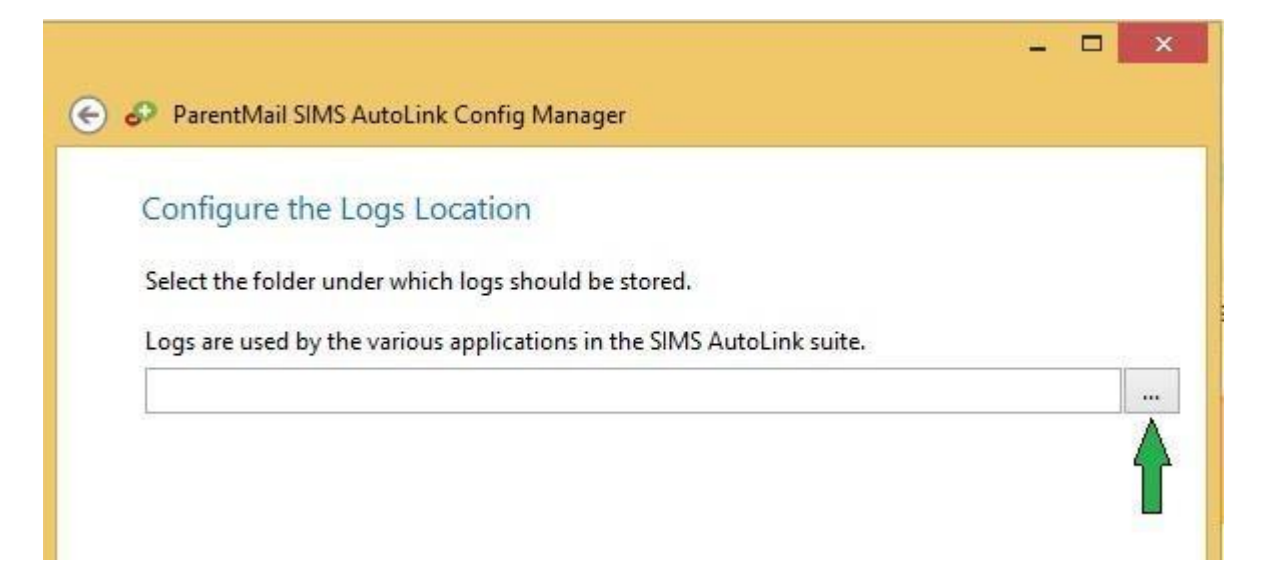

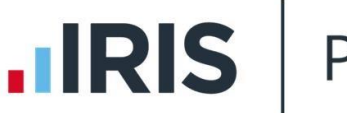

ParentMail

Select "Yes" to add a new school then click next

٠

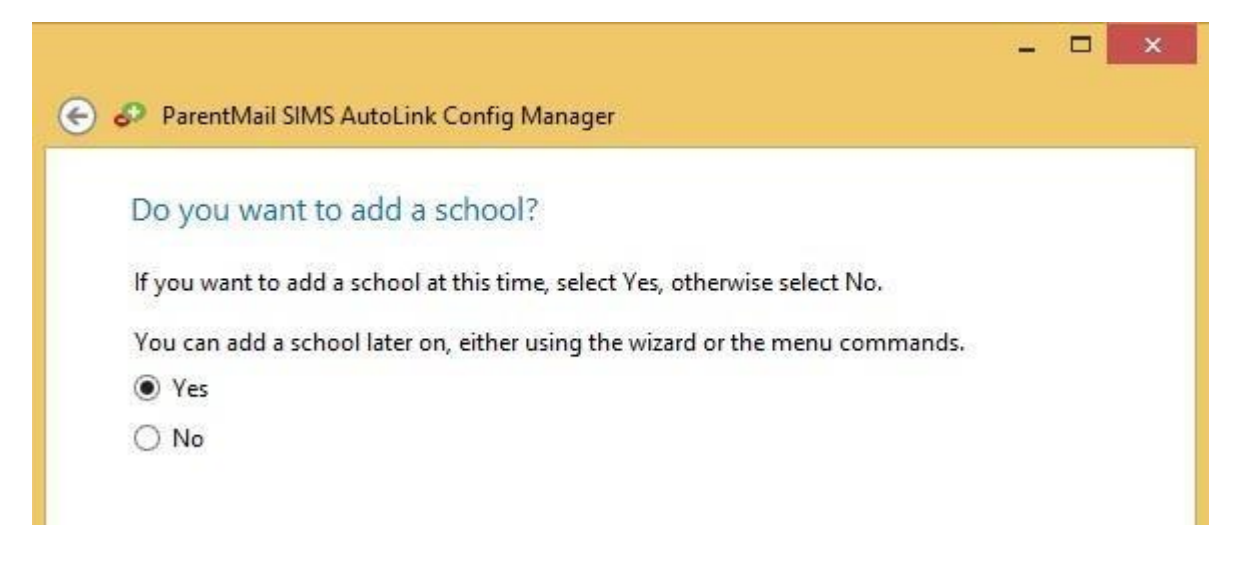

• Enter the API key. To find your API key go to your ParentMail Account > Settings > MIS Link and copy and paste the code from here then click next.

Tip – When you are copying and pasting the API Key, make sure you do not have any spaces before or after the code as this will stop the config manager from running the reports.

| 100            | entimal sims Autocink Coning Manager                                                                                                    |
|----------------|----------------------------------------------------------------------------------------------------|
| Defi           | ne the API Key for the school                                                                                                    |
| Туре           | or paste the API Key in the space given below that has been given to you by ParentMail                                                           |
| The A<br>expor | VPI Key is used to identify this school to ParentMail, so that ParentMail can ensure the<br>ts generated only affect the records of this school. |
| UXM            | pULDPZ1NrwdXvcPUk2zNVwxWY9YDvXPkuZbHLBwodvkzGFHvISVFPlvZdcEgx                                                                                    |

- Open Computer > C: drive > Program Files > SIMS then find the connect.ini file.
- Please note the connect.ini file may redirect you to another file path on your system i.e. S:/SIMS. If this is the case, go to this drive and find the connect.ini file which will have the information you need.
- The 'Server and Instance' is what appears as the server name. Copy and paste everything that appears after the equals sign e.g. 'SIMSNET2K8\SIMS'
- The catalog name is what appears as the database name in the connect.ini file.
- Then add your SIMS username and password and click next. Please note, the SIMS user that you assign to the Auto Link will need to have the following permissions:

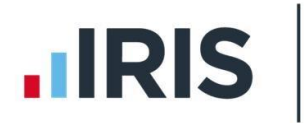

- o Third Party Reporting
- o Personnel Officer
- o Admin Assistant

| D              | Contraction and the first second second                                                                                                    |
|----------------|----------------------------------------------------------------------------------------------------|
| D              | efine the database connection details for the school                                                                                                    |
| Ţ              | ype the database connection details for the school in the spaces given below.                                                                                                    |
| Ti<br>th<br>au | he server and instance specify the SQL Server in use by Capita SIMS. The catalog name specifi<br>ne name of the database in use by Capita SIMS. The username and password are used for<br>uthentication to Capita SIMS. |
| Se             | erver and Instance                                                                                                    |
| S              | IMSNET2K8\SIMS                                                                                                    |
| C              | atalog                                                                                                    |
| S              | IMSGA_159                                                                                                    |
| U              | sername                                                                                                    |
| P              | Parent Mail                                                                                                    |
| P              | assword                                                                                                    |
| -              | ****                                                                                                    |

You now need to add a new report definition. **Please note** you will only need to add all four reports if you are using Parents' Evening Manager. If not, you will only need to download the Student Parent Export and Staff Export.

| Parentivian Sivis AutoLink Config Manager                                        |                  |
|----------------------------------------------------------------------------------|------------------|
| Define the name of the report                                                    |                  |
| Type the name and type and select the report definition for the report in the sp | oace given below |
| The name should match the name of the report as defined in the report definit    | ton.             |
| Name                                                                             |                  |
| Name<br>PMX2 Student Parent Export                                               |                  |
| Name<br>PMX2 Student Parent Export<br>Type                                       |                  |
| Name<br>PMX2 Student Parent Export<br>Type<br>csv                                |                  |
| Name<br>PMX2 Student Parent Export<br>Type<br>csv<br>File                        |                  |

- Name Should be one of:
  - PMX2 Student Parent Export
  - PMX2 Staff Export
  - PMX2 Class Teacher Export
  - PMX2 Tutors Export
- Type Is always csv

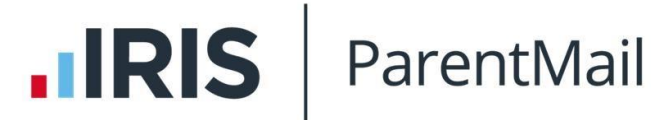

Please note: The name of the report must match exactly with the above, please ensure that you do not have a space **before** or **after** as this will cause errors.

○ File – Locate the files in C:\Program Files\ParentMail\SIMS AutoLink

| ParentMail SIMS AutoLink Config Mana                  | ger                     |                          |     |
|-------------------------------------------------------|-------------------------|--------------------------|-----|
| Define the type of the report                         |                         |                          |     |
| Type the type name and type signature fo              | r the report in the spa | e given below.           |     |
| The type signature must match the type s<br>Type Name | gnature provided by F   | arentMail for this repor | rt. |
| PMX2 Student Parent Export                            |                         |                          |     |
| Type Signature                                        |                         |                          |     |
| 260701621-646-22702007-240252                         |                         |                          |     |

- The Type Name should match the report name from the previous step.
- Type Signature We would advise that you copy and paste the 'Type Signature from this guide or within ParentMail > Settings > SIMS Auto Link.
  - PMX2 Student Parent Export 2f07016ca2b646c327020ae97e2d9252
  - PMX2 Staff Export ecdc2d99d90ba8cf982a95b2d3132f5d
  - PMX2 Class Teacher Export 4410e1f9d45349369ba17551e9295ade
  - PMX2 Tutors Export 8eb4b7b2349f18470197168c54d2a0c9

# Please note: The name of the report and type signature must match exactly with the above, please ensure that you do not have a space **before** or **after** as this will cause errors.

- Repeat the 'Add Report' step for each report definition required for synchronization
- Once you have finished adding reports, you can select the 'No' option when asked if you want to add another report.
- Confirm your configuration in the end step and finish the configuration wizard
- You **MUST** save the configuration for the settings to take effect (File and Save)
- Make sure that the ParentMail SIMS Auto Link Report Exporter service is running in the Services Manager. To check this, go to Tools > Services Manager.

### **Optional Configuration Options**

Proxy – If you are using a proxy you will need to configure the ParentMail – SIMS data Auto Sync application with your proxy settings. To check if you have a proxy, please go to Control Panel > Internet Options > Connections > LAN Settings > Advanced and you will be able to see if the proxy server details are filled in. If the advanced box is greyed out, it means you are not using a proxy and can ignore this step.

|                                                       | Internet Optio                              | ons     |          | ? ×      |           |            | Proxy Settings                   |               |        |
|-------------------------------------------------------|---------------------------------------------|---------|----------|----------|-----------|------------|----------------------------------|---------------|--------|
| meral   Security   Privacy                            | Content Conn                                | ections | Programs | Advanced | Servers   |            |                                  |               |        |
| To set up an Inte<br>Setup.                           | met connection, d                           | lick    | Setu     | P        | 3 m       | Type       | Proxy address to use             |               | Port   |
| Xal-up and Virtual Private                            | Network settings                            | -       |          |          |           | HTTP:      | localhost                        | :             | 8080   |
|                                                       |                                             |         | Add.     |          |           | Secure:    | localhost                        | :             | 8080   |
|                                                       |                                             |         | Add VP   | N        |           | FTP:       | localhost                        | :             | 8080   |
|                                                       |                                             |         | Remov    | e        |           | Socks:     |                                  | :             |        |
| Choose Settings if you ne<br>server for a connection. | ed to configure a                           | proxy   | Settr    | gs       |           | ✔Use th    | e same proxy server for all prot | tocols        |        |
|                                                       |                                             |         |          |          | Exception | ns         |                                  |               |        |
| Local Area Network (LAN)                              | settings                                    |         |          |          | <b>G</b>  | Do not use | e proxy server for addresses be  | eginning with |        |
| LAN Settings do not appl<br>Choose Settings above fi  | y to dial-up conner<br>for dial-up settings | ctions. | LAN set  | tings    |           |            |                                  |               | < >    |
|                                                       |                                             |         |          |          |           | Use semico | olons ( ; ) to separate entries. |               |        |
|                                                       | ~                                           | 0       | ecal     | Annia    |           |            | OK                               |               | Cancel |

If your school is using a proxy, you will need to tick the Enable and Bypass for local addresses box on the screenshot below. You will then need to copy and paste the proxy addresses and ports from your advanced LAN settings into the proxy window, as seen below.

| S                                      | ParentMail SIMS AutoLink Config Manager                                                                                                    | - 🗆 🗙   |
|----------------------------------------|----------------------------------------------------------------------------------------------------|---------|
| File Tools Help                        |                                                                                                    |         |
| File Tools Help                        | Proxy         Enable         Bypass for local addresses         Use the same server for all protocols         Servers         HTTP         FTP         Secure         Socks         Exceptions |         |
| C:\Program Files\ParentMail\SIMS AutoL | nk\Report Exporter\ParentMail.SimsAutoLink.ReportExporter.exe                                                                                                    | Changed |

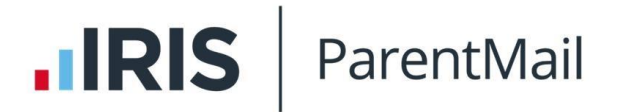

• FireWall – The Auto SIMS data application uses port 9002 by default so your FireWall will need to allow traffic through this port

|                                              | Options                   |
|----------------------------------------------|---------------------------|
| Downloads Location                           |                           |
| C:\Data\Downloads                            |                           |
| <ul> <li>Overwrite existing files</li> </ul> | when saving configuration |
| Use Report Generator                         | service                   |
| Report Generator Service (                   | Configuration             |
|                                              |                           |
| Host                                         |                           |
| localhost                                    |                           |
| Port                                         |                           |
| 9002                                         |                           |
|                                              |                           |
|                                              |                           |
|                                              |                           |
|                                              |                           |
|                                              | OK Cancel                 |
|                                              |                           |

### Verify Connectivity and Manual Data synchronisation

- Once everything is configured you can verify your connectivity with ParentMail by clicking the Ping button from the School Details page.
- If the "Last pinged at" box populates with a date and time then connectivity has been established.

| Ð                                                        | ParentMail SIMS AutoLink Config Manager – 🗖 🗙                                    |  |  |  |  |  |
|----------------------------------------------------------|----------------------------------------------------------------------------------|--|--|--|--|--|
| File Tools Help                                          |                                                                                  |  |  |  |  |  |
| ⊡@ Target<br>∰ Proxy<br>⊡∰ Schools<br>⊕∰ SIMS Auto 16/04 | School<br>ID<br>WupGXSuzaaYBnIV3an3s64AMsICJAV1DAPdG15JMRLfJYkahydTLuX5UD7aFzfvN |  |  |  |  |  |
|                                                          | Disable Name                                                                     |  |  |  |  |  |
|                                                          | SIMS Auto 16/04                                                                  |  |  |  |  |  |
|                                                          | Post Code                                                                        |  |  |  |  |  |
|                                                          | PE4 6EE                                                                          |  |  |  |  |  |
|                                                          | Server                                                                           |  |  |  |  |  |
|                                                          | SIMSNET2K8\SIMS                                                                  |  |  |  |  |  |
|                                                          | Catalog                                                                          |  |  |  |  |  |
|                                                          | SIMSGA_159                                                                       |  |  |  |  |  |
|                                                          | Usemame                                                                          |  |  |  |  |  |
|                                                          | ParentMail                                                                       |  |  |  |  |  |
|                                                          | Password                                                                         |  |  |  |  |  |
|                                                          |                                                                                  |  |  |  |  |  |
|                                                          | Last pinged at                                                                   |  |  |  |  |  |
|                                                          | 06/06/2015 11:24:06                                                              |  |  |  |  |  |
|                                                          | Last synced at                                                                   |  |  |  |  |  |
|                                                          | 05/06/2015 07:53:33                                                              |  |  |  |  |  |
|                                                          |                                                                                  |  |  |  |  |  |
|                                                          | Refresh Ping Sync Download                                                       |  |  |  |  |  |
|                                                          |                                                                                  |  |  |  |  |  |

- Once connectivity has been established you can manually request a data synchronisation by clicking the Sync button from the School Details page. The "Last synced at" box populates with a date and time that the sync completed.
- You can then check the Imports list in ParentMail to confirm if the data has been processed. To do this, go to ParentMail > Imports.

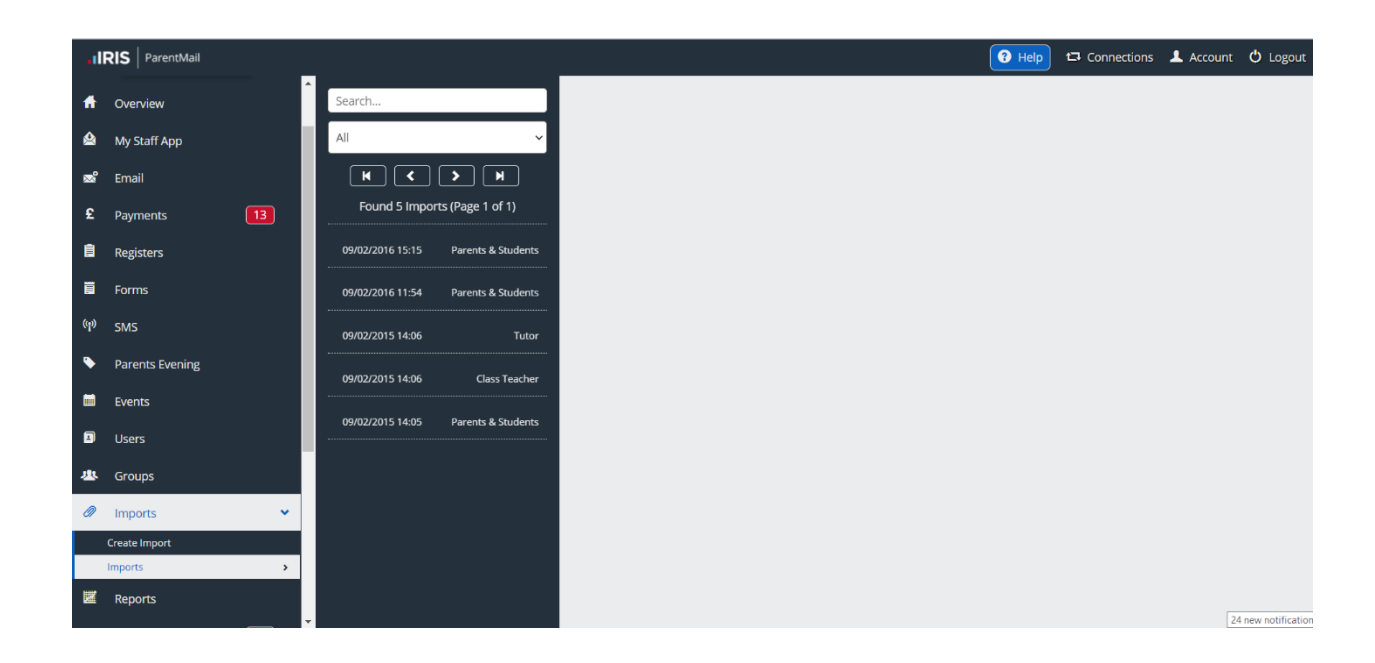

#### Troubleshooting

Once you have selected 'Ping' you will see a date and time. If you don't see this, you will need to go back to your log files and see where the Auto SIMS link has broken.

If your Auto Link is unable to ping, sync or import, please follow these simple steps to resolve the problem:

- Are you receiving an error message when you run the installer? You will receive this if you do not have microsoft.net framework 4.6.1 or higher on your computer. <u>You can download this for</u> <u>free here.</u> Please note: This will take around 5 minutes and your computer will need to be restarted afterwards
- 2. Have you set the base location to C:\Program Files\ParentMail\SIMS AutoLink?
- 3. Have you checked your reports? The name of the reports needs to be exactly the same as it is on the instructions with no spaces or additions. Please make sure they are saved in the base location C:\Program Files\ParentMail\SIMS AutoLink
- 4. Have you checked your SIMS login details are correct and that your account has the relevant permissions required to run the report? The account will need Third Party Reporting, Personnel Officer and Admin Assistant permissions.
- 5. Is the SIMS database location correct? When looking at your connect.ini file it may show a redirect to another location.
- Do you require a proxy server set up? You can check this by looking in Internet Options > Connections > LAN Settings > Proxy Server. (You may need to check your advanced proxy settings if the box is ticked, but no address appears).
- 7. Once you have completed all of the above, save the configuration by clicking File then Save in the configuration manager.

- 8. Click Ping then Sync. If you do not get presented with a date and time in both boxes you will need to locate the log file and email this to ParentMail for further help. It is likely that your file will be in C:\logs\parentmailreportexporter and will be names today's date.
- 9. If you get a date and time stamp, you will have one more thing to check. Log in to pmx.parentmail.co.uk and go to Imports. From here, select Imports again and you will see the file names of all your imports. If your Auto Link is working correctly, you will see a new import for today with (autolink) next to it.
- 10. If you cannot see a new import, please go to Live Chat and a member of our Support team will be able to help check what the fault is and direct you to the fix.
- 11. When you finish the setup wizard, if you are unable to save the configuration, you will need to ensure you have permission to save in the ParentMail folder on the C Drive on your machine. To do this, go to Start > Computer > C:/ > Program Files > Right click on ParentMail and select Properties > Security > Advanced >Change Permissions> Add. Type 'everyone' in the object name box, select 'check names', then click OK. Then click 'Apply' and then OK on the open security windows. You can now go back to the configuration manager and retry to save the configuration.